# TruSight® Tumor 15 Workflow on the MiniSeq™ System

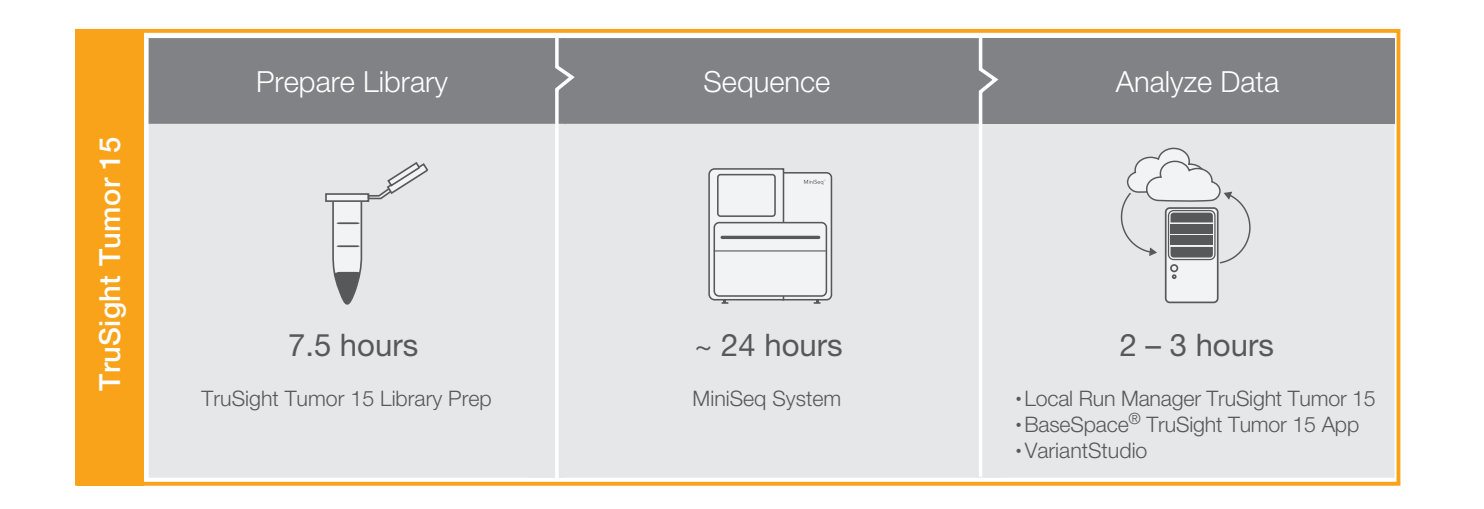

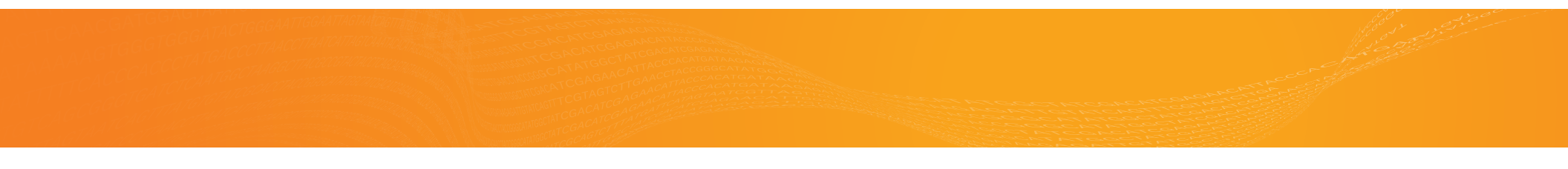

Illumina Custom Protocol

This checklist supports the following workflow choices.

| Sequencing<br>Instrument:      | MiniSeq System    |
|--------------------------------|-------------------|
| Setup Option                   | Local Run Manager |
| Library<br>Preparation<br>Kit: | TruSight Tumor 15 |
| Indexing:                      | Dual Indexing     |
| Reagent Kits:                  | MiniSeq Kit       |
| Analysis<br>Workflow:          | TruSight Tumor 15 |
| Analysis<br>Software:          | Local Run Manager |

MiniSeq sequencing using TruSight Tumor 15 libraries.

## Set Run Parameters

- $\Box 1$  Log in to Local Run Manager.
- □ 2 Click **Create Run**, and select **TruSight Tumor 15**. □ 2
- $\Box$  3 Enter a run name that identifies the run.
- $\Box$ 4 [Optional] Enter a run description.
- $\Box 5$  Enter a unique sample ID.
- $\Box 6$  [Optional] Enter a sample description.
- $\Box$ 7 Enter index adapters for Mix A.
- $\square 8$  Enter index adapters for Mix B.
- 9 Click Save Run.

# Amplify and Tag Targets

- $\Box 1$  Quantify the sample DNA.
- $\Box$  2 Dilute each sample DNA to 2 ng/µl in a final volume of 12.5 µl.
- □ 3 Combine the following reagents in separate microcentrifuge tubes to create PCR master mixes for TPA and TPB.

| PCR Component | Per Well | Per 24 Samples |
|---------------|----------|----------------|
| TTM           | 5.875 µl | 141 µl         |
| TPA or TPB    | 6.25 µl  | 150 µl         |
| TTE           | 0.375 μl | 9 µl           |

- $\Box 4$  Pipette to mix.
- $\Box 5$  Add 10 µl of each PCR master mix.
  - Master Mix A–Rows A and C
  - Master Mix B–Rows B and D
- $\Box 6$  Add 5 µl of 2 ng/µl DNA.
  - Samples 1–12–Rows A and B
  - Samples 13–24—Rows C and D
- $\Box$ 7 Pipette to mix.
- $\square 8$  Centrifuge at 1000 × g for 1 minute.
- □9 Immediately place on a thermal cycler and run the TST15 PCR1 program.

SAFE STOPPING POINT

If you are stopping, seal the plate and store at 2°C to 8°C for up to 3 days. Alternatively, leave on the thermal cycler overnight.

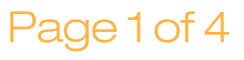

# Illumina Custom Protocol

### Index Targets

- $\Box 1$  Arrange Index 1 (i7) adapters in the top row.
- $\Box$  2 Arrange Index 2 (i5) adapters in rows A–B.
- $\square$ 3 Place the plate on the TruSeq Index Plate Fixture.  $\square$ 3
- $\Box$  4 For samples 1–12, add 4 µl of each Index 2 (i5) adapter across rows A and B.
- $\Box$ 5 For samples 1–12, add 4 µl of each Index 1 (i7) adapter (R701–R709, R711–R712, R749) to each column of rows A and B.
- $\square 6$  For samples 13–24, add 4  $\mu$ l of each Index 2 (i5) adapter across rows C and D.
- $\Box$ 7 For samples 13–24, add 4 µl of each Index 1 (i7) adapter (R725–R736) to each column of rows C and D.
- $\square 8$  Add 27 µl TAM.
- $\Box$ 9 Pipette to mix.
- $\Box$ 10 Centrifuge at 1000 × g for 1 minute.
- □11 Immediately place on a thermal cycler and run the TST15 PCR2 program.

#### SAFE STOPPING POINT

If you are stopping, seal the plate and store at -25°C to -15°C for up to 7 days.

- Clean Up Libraries
- $\Box 1$  Centrifuge at 1000 × g for 1 minute.
- $\Box$  2 Add 40 µl SPB of a new midi plate.
  - 3 Transfer 45 μl supernatant from the PCR plate to the midi plate.
- $\Box 4$  Shake at 1800 rpm for 5 minutes.
- $\Box 5$  Incubate at room temperature for 5 minutes.
- $\square 6$  Place on a magnetic stand until beads bind to the magnet.
- $\Box$ 7 Remove and discard all supernatant.
- $\square 8$  Wash 2 times with 200 µl 80% EtOH.
- Using a 20 μl pipette, remove residual 80% EtOH.
- $\Box 10\,$  Air-dry on the magnetic stand for 5 minutes.
- $\Box$ 11 Add 32 µl RSB.
- $\Box$ 12 Shake at 1800 rpm for 2 minutes.
- $\Box$ 13 Incubate at room temperature for 2 minutes.
- $\Box$ 14 Place on a magnetic stand until liquid is clear.
- $\Box 15\,$  Transfer 30  $\mu l$  supernatant to the PLP plate.
- $\Box$ 16 Centrifuge at 1000 × g for 1 minute.
  - SAFE STOPPING POINT
  - If you are stopping, seal the plate and store at  $-25^{\circ}$ C to  $-15^{\circ}$ C for up to 2 months.

# Check Libraries

- $\Box 1$  Quantify the library.
- $\Box$  2 Calculate the volume of RSB required to adjust the library concentration to 5 ng/µl.
- □ 3 Add the required volume of RSB to the NLP plate.
- $\Box 4$  Transfer 8 µl of each library to the NLP plate.
- □5 Run an aliquot of each normalized library on either of the following methods:
  - $\blacktriangleright 15~\mu l$  on a 2% agarose gel
  - $ightarrow 1~\mu l$  on a Bioanalyzer using a DNA 1000 chip

#### SAFE STOPPING POINT

If you are stopping, seal the plate and store at  $-25^{\circ}$ C to  $-15^{\circ}$ C for up to 14 days.

# Illumina Custom Protocol

## **Pool Libraries**

- $\Box$ 1 Centrifuge the NLP plate at 1000 × g for 1 minute.  $\Box$ 1 Remove the reagent cartridge from -25°C to -15°C
- $\Box 2$  Transfer 4 µl of each library to the PNL tube.
- $\Box$ 3 Vortex to mix, and then centrifuge briefly.
- $\Box$ 4 Add 41 µl RSB to the DNL tube.
- $\Box 5$  Transfer 9 µl from the PNL tube to the DNL tube.

Prepare Consumables

- 1 Remove the reagent cartridge from -25°C to -15°C storage.
- □ 2 Thaw reagents in a room temperature water bath for 90 minutes.
- $\Box$ 3 Invert the cartridge 5 times to mix reagents.
- $\Box 4$  Gently tap on the bench to reduce air bubbles.
- □5 Remove a new flow cell package from 2°C to 8°C storage.
- □6 Set the unopened flow cell package aside at room temperature for 30 minutes.
- $\Box$ 7 Remove the flow cell from the foil package and flow cell container.
- $\square 8$  Clean the glass surface of the flow cell with a lint-free alcohol wipe.
- $\Box$ 9 Dry with a lint-free lens cleaning tissue.

# Denature, Dilute, and Load Libraries

- $\Box 1$  Dilute 100  $\mu l$  1 N NaOH to 1 ml 0.1 N NaOH.
- $\Box 2$  Invert the tube several times to mix.
- □ 3 Thaw the Hybridization Buffer at room temperature.
- $\Box 4$  Vortex briefly before use.
- $\Box 5$  Thaw the RSB at room temperature.
- $\square 6$  Transfer 25 µl of the 4 nM library pool to a new microcentrifuge tube.
- $\Box$ 7 Add 75 µl RSB to dilute to 1 nM.
- $\square 8$  Vortex briefly and then centrifuge at  $280 \times g$  for 1 minute.
- $\Box$ 9 Combine 5 µl library with 5 µl 0.1 N NaOH.
- $\Box$  10 Vortex briefly and then centrifuge at 280 × g for 1 minute.
- $\Box$ 11 Incubate at room temperature for 5 minutes.
- □12 Add 5 µl 200 mM Tris-HCl, pH 7.0.
- $\Box$  13 Vortex briefly and then centrifuge at 280 × g for 1 minute.
- $\Box 14\,$  Add 985  $\mu l$  of prechilled Hybridization Buffer.
- $\Box$  15 Vortex briefly and then centrifuge at 280 × g for 1 minute.
- $\Box 16\,$  Transfer 180  $\mu l$  library to a new microcentrifuge tube.
- $\Box17\,$  Add 320  $\mu l$  prechilled Hybridization Buffer.
- $\Box$  18 Vortex briefly and then centrifuge at 280 × g for 1 minute.
- □19 [Optional] Denature and dilute a PhiX control to 1.8 pM and a 1% spike-in to the final library.
- □20 Clean the foil seal covering reservoir **#16** using a low-lint tissue.
- $\Box$ 21 Pierce the seal with a clean 1 ml pipette tip.
- $\Box22\,$  Add 500  $\mu l$  prepared libraries into reservoir **#16**.

Thu Jan 7 15:20:55 2016 ILLUMINA PROPRIETARY

# Illumina Custom Protocol

## Perform a Sequencing Run

- $\Box 1$  From the Home screen, select **Sequence**.
- $\Box$ 2 Enter your user name and password.
- □ 3 Select Next.
- $\Box 4$  Select a run name from the list of available runs.
- □5 Select Next.
- $\Box 6$  Open the flow cell compartment door.
- $\Box$ 7 Press the release button to the right of the flow cell latch.
- $\square 8$  Place the flow cell on the flow cell stage over the alignment pins.
- $\Box$ 9 Close the flow cell latch to secure the flow cell.
- $\Box 10\,$  Close the flow cell compartment door.
- $\Box 11$  Open the reagent compartment door.
- □12 Slide the reagent cartridge into the reagent compartment until the cartridge stops.
- □13 Remove the spent reagents bottle from the compartment.
- □14 Discard the contents and slide the empty spent reagents bottle into the compartment.
- $\Box$ 15 Close the compartment door and select **Next**.
- $\Box$ 16 Confirm run parameters.
- □17 Select Next.
- □18 When the automated check is complete, select **Start**.
- □19 Monitor run progress, intensities, and quality scores as metrics appear on the screen.

# View Analysis Results

- □1 From the Local Run Manager dashboard, click the run name.
- $\Box$ 2 From the Run Overview tab, review the sequencing run metrics.
- □3 [Optional] Click the **Copy to Clipboard** <sup>■</sup> icon for access to the output run folder.
- □4 Click the Sequencing Information tab to review run parameters and consumables information.
- □5 Click the Samples and Results tab to view the analysis report.
- □6 [Optional] Click the **Copy to Clipboard** <sup>I</sup> icon for access to the Analysis folder.